#### Кратко ръководство за инсталиране

# FOSCAM®

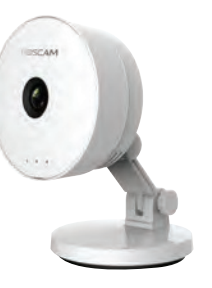

Модел: C1 Lite

SECTRON V1.0 EOC00006

# 1 Инструкции

Съдържание на опаковката

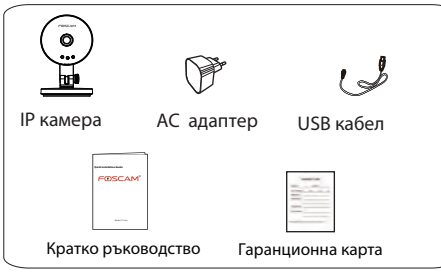

### Предупреждение за безопасност

- Моля, променяйте редовно паролата за камерата си и използвайте комбинация от цифри, букви и специални символи
- Препоръчваме ви да обновявате камерата си до последния фърмуер на всеки три месеца, за да осигурите безопасност за камерата си и за да имате по-добра работа на продукта.
- Моля, пазете потребителското име и паролата за камерата си и не я споделяйте с никого

# 2 Описание на хардуера

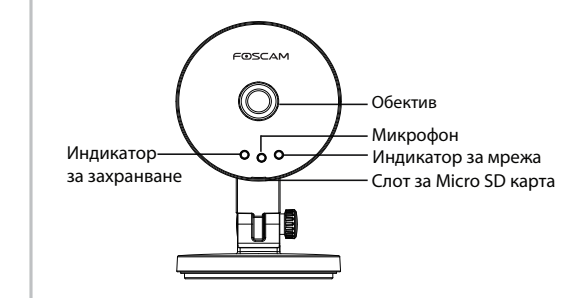

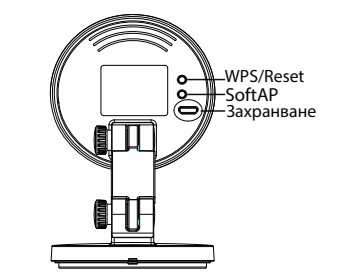

# 3 Свалете приложението

За да инсталирате Foscam APP на смартфона си, можете да изберете някой от следните методи :

### Сканирайте QR кода

Ако имате проложение за QR код на смартфона си, сканирайте този код.

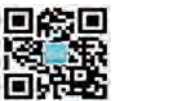

6

### Свалете от App store

Ако нямата QR четец на телефона си, потърсете "Foscam" директно в APP Store или Google Play Store. После намерете приложението, което се появява със същата икона, като показаната по-горе и го инсталирайте на смартфона си.

#### Преди да продължите, имайте предвид:

- Уверете се, че безжичният ви рутер е с активен DHCP и свързан с интернет.
- Уверете се, че смартфонът ви е свързан с безжичния рутер и се намира близо до камерата.

Foscam

### 4 Безжична връзка

Можете да добавите Foscam камерата като използвате смартфон.

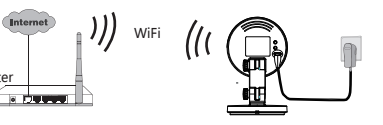

1. Свържете камерата със захранване и изчакайте, докато камерата възпроизведе "Hello, Foscam".

2. Уверете се, че смартфонът ви е свързан към безжичния ви рутер.

3. Стартирайте Foscam APP 🙆 на смартфона си., регистрирайте акаунт във Foscam Cloud и се впишете. След като камерата възпроизведе "Ready for WiFi configuration", моля, следвайте следните стъпки, за да добавите вашата камера.

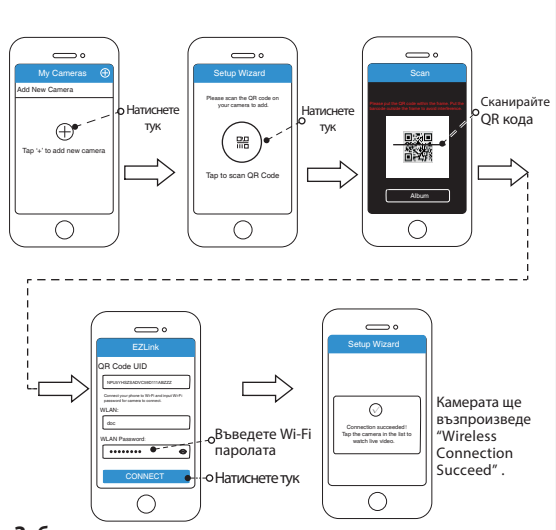

#### Забележка:

Ако устройството не успее да се свърже с Wi-Fi, чрез Setup Wizard, можете също да използвате WPS връзка. Моля, следвайте Ръководство на потребителя на veбсайта на Foscam http://www.foscam.com.

## **5** Достъп до IP камерата

Шом успеете да се свържете с камерата, можете да я достъпвате по три различни начина (сайтът на Foscam cloud, приложението на смартфона, Уеб потребителски интерфейс).

#### CO Foscam Cloud Service

Можете да достъпвате камерата чрез Foscam cloud:

#### www.mvfoscam.com.

Този сайт може да ви бъде много полезен със следното:

- Много лесно можете да достъпвате и управлявате от разстояние всички ваши IP камери.
- Можете да използвате най-новите функции първо на уебсайта, като например, клауд пространство, видео споделяне и др

Ако сте регистрирали акаунт на Foscam APP, можете директно да използвате този акаунт, за да се впишете.

### Foscam APP Co

Можете да използвате Foscam APP, за да прегледате видео от вашата камера по всяко време и навсякъде.

#### Боложка

Можете да използвате новите функции, включително EZLink, Online-Update, Message Push и др., САМО на "Foscam" APP. Всякакви други приложения освен "Foscam", не поддържат всички тези нови функции.

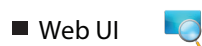

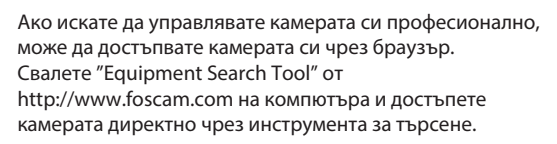

### 6 Инсталиране

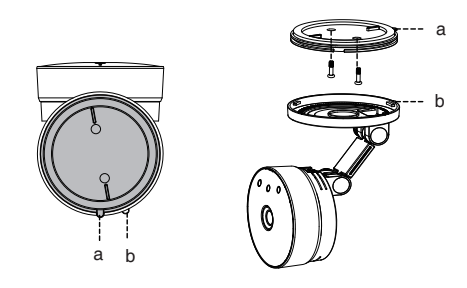

- . Завъртете основата на камерата, докато точки а и b са на една линия. Това позволява да се отстрани монтажната пластина.
- Инсталирайте монтажната пластина на стена или таван с предоставените фиксираши винтове.
- 3. Изравнете точки а и b, за да вкарате основата на камерата в монтажната пластина. Завъртете така, че точки а и b вече да не са изравнени. Това закрепя камерата сигурно към основата.

# 7 Важна забележка

### Camera Username / Password

Потребителското име / паролата на камерата се използват да достъпвате и управлявате камерата си от компютър. Те значително могат да подобрят сигурността на камерата ви. Ако забравите някое от тях, трябва да натиснете и задържите бутона "Reset" на камерата, докато е включена. След като чуете гласовото потвърждение, пуснете бутона. Камерата автоматично ще се рестартира и ще се възстановят настройките по подразбиране. Потребителското име паролата стават admin / (празно). След като се възстановят фабричните настройки, трябва да изтриете камерата от Foscam APP и да я добавите OTHOBO.

Foscam cloud service акаунт/ парола

Акаунта / паролата за услугата Foscam cloud се използва за достъпване на Foscam APP или veбсайта на vслvгата Foscam cloud. Можете да регистрирате акаунт / парола във всяко от тях

Място за съхранение

Поддръжка на клауд пространство, NVR (Мрежови видео рекордер), Micro SD карта. Ако смятате да записвате през целия ден се препоръчва да се използва Foscam NVR.

- Upgrade").

- атаки

#### Обновяване на фърмуера

Можете да обновите фърмуера от приложението Foscam с новата функция "One-key Online Upgrade" (Влезте във Foscam APP, изберете "Settings > Firmware

Можете също да свалите последната версия за обновяване на вашата камера от уебсайта http://www.foscam.com (Влезте в уебсайта, изберете "Support > Firmware Downloads").

#### Съвети за безопасност

• Моля, проверете, дали захранването съответства преди да използвате камерата.

• Моля, монтирайте камерата и скобите с предоставените крепежни винтове, за да избегнете падане.

• За да избегнете риск от пожар или токов удар, моля. съхранявайте камерата на сухо и хладно място и не позволявайте намокряне.

• Камерата е електронно оборудване, моля, пазете я от деца.

• Променете порта по подразбиране, за да избегнете хакерски

• Проверявайте често логовете на вашите Foscam камери. Камерите Foscam имат вградени логове, които ви подсказват, кои IP адреси имат достъп до камерата.

# 8 Техническа поддръжка

Ако имате някакви проблеми с вашата Foscam IP камера, моля. свържете се с представителя на Foscam, от който сте я закупили. Ако вашият проблем все оше не може да бъде решен, моля. изпратете имейл до екипа по техническа поддръжка в централата на Foscam на tech@foscam.com

Вашите ценни коментари и предложения за подобряване на продуктите на Foscam са добре дошли!

FOSCAM®

СЕ сертификат може да изтеглите от нашият уеб сайт: http://www.foscam.com/company/ce-certificate.html

ShenZhen Foscam Intelligent Technology Co., Ltd

www.foscam.com